# ワイヤレスアクセスポイントでのスパニングツ リープロトコル(STP)の有効化

### 目的

スパニングツリープロトコル(STP)は、ローカルエリアネットワーク(LAN)で使用されるネ ットワークプロトコルです。STPの目的は、LANのループフリートポロジを確保しながら 、デバイス間の冗長接続を可能にすることです。STPは、2つのネットワークデバイス間に アクティブなパスが1つだけであることを保証するアルゴリズムを通じてループを除去しま す。トラフィックがネットワーク内で可能な限り最短のパスを通ることを保証します。また 、アクティブパスに障害が発生した場合に備えて、冗長パスをバックアップパスとして自動 的に再度有効にすることもできます。

STPはネットワークループを排除し、ネットワークのパフォーマンスを最適化します。

この記事では、ワイヤレスアクセスポイント(WAP)でスパニングツリープロトコル(STP)を 有効にする方法について説明します。

## 該当するデバイス

- WAP500シリーズ WAP571、WAP571E
- WAP351

## [Software Version]

- 1.0.0.17 WAP571、WAP571E
- 1.0.2.2 WAP351

### WAPでのスパニングツリーの有効化

ステップ1:アクセスポイントのWebベースのユーティリティにログインし、[ Administration] > [Spanning Tree Settings]を選択します。

ステップ2:[STP Status]チェックボックスがオンになっていることを確認して、この機能を グローバルに有効にします。STPを有効にすると、スイッチングループを防止できます。こ のオプションは、デフォルトで有効です。

| Spanning Tree Settings |  |
|------------------------|--|
| STP Status: 🕢 Enable   |  |
| Save                   |  |
|                        |  |
|                        |  |
|                        |  |
|                        |  |

| 0 | Spaning Tree S              | ettings            |              |  |  |
|---|-----------------------------|--------------------|--------------|--|--|
|   | STP Status:                 |                    | 💽 Enable     |  |  |
|   | Flood BPDU if STP is        | disabled on port(s | s): 💽 Enable |  |  |
|   | Per Port STP Status Setting |                    |              |  |  |
|   | Ethernet/WDS Port           | STP Status         |              |  |  |
|   | GE1                         | Enable             |              |  |  |
|   | GE2                         | Enable             |              |  |  |
|   | GE3                         | Enable             |              |  |  |
|   | GE4                         | Enable             |              |  |  |
|   | GE5                         | Enable             |              |  |  |
|   | WDS0                        | Enable             |              |  |  |
|   | WDS1                        | Enable             |              |  |  |
|   | WDS2                        | Enable             |              |  |  |
|   | WDS3                        | Enable             |              |  |  |
|   | Save                        |                    |              |  |  |

**注**:WAP571/WAP571Eを使用している場合は、ステップ5に進<u>みます</u>。

ステップ3:(オプション)ポートでSTPが無効になっている場合は**Enable** Flood BPDU if STP is disabled on portチェックボックスをオンにして、STPステータスが無効になってい るポートから受信したBPDUパケットをフラッディングします。このオプションはデフォル トで有効になっており、WAP351でのみ使用できます。

| Spaning Tree Settings                     |            |  |  |  |  |  |
|-------------------------------------------|------------|--|--|--|--|--|
| STP Status: 🕑 Ena                         |            |  |  |  |  |  |
| Flood BPDU if STP is disabled on port(s): |            |  |  |  |  |  |
| Per Port STP Status Setting               |            |  |  |  |  |  |
| Ethernet/WDS Port                         | STP Status |  |  |  |  |  |
| GE1                                       | Enable     |  |  |  |  |  |
| GE2                                       | Enable     |  |  |  |  |  |
| GE3                                       | 🕑 Enable   |  |  |  |  |  |
| GE4                                       | Enable     |  |  |  |  |  |
| GE5                                       | 🕑 Enable   |  |  |  |  |  |
| WDS0                                      | 🔲 Enable   |  |  |  |  |  |
| WDS1                                      | Enable     |  |  |  |  |  |
| WDS2                                      | Enable     |  |  |  |  |  |
| WDS3                                      | Enable     |  |  |  |  |  |
|                                           |            |  |  |  |  |  |
| Save                                      |            |  |  |  |  |  |

ステップ4:(オプション)[Per Port STP Status Setting]領域で、チェックボックスをオンにして、優先するイーサネット/WDSポートでSTPを有効にします。

**注**:この例では、STPはGE1、GE3、GE4、GE5、WDS2、およびWDS3ポートでのみ有効 になっています。

| Spaning Tree Settings       |            |        |  |  |  |  |  |
|-----------------------------|------------|--------|--|--|--|--|--|
| STP Status:                 | <b>√</b>   | Enable |  |  |  |  |  |
| Flood BPDU if STP is        |            | Enable |  |  |  |  |  |
| Per Port STP Status Setting |            |        |  |  |  |  |  |
| Ethernet/WDS Port           | STP Status |        |  |  |  |  |  |
| GE1                         | Enable     |        |  |  |  |  |  |
| GE2                         | Enable     |        |  |  |  |  |  |
| GE3                         | 🕑 Enable   |        |  |  |  |  |  |
| GE4                         | Enable     |        |  |  |  |  |  |
| GE5                         | 🕑 Enable   |        |  |  |  |  |  |
| WDS0                        | 🔲 Enable   |        |  |  |  |  |  |
| WDS1                        | Enable     |        |  |  |  |  |  |
| WDS2                        | 🕑 Enable   |        |  |  |  |  |  |
| WDS3                        | 🕑 Enable   |        |  |  |  |  |  |
|                             |            |        |  |  |  |  |  |
| Save                        |            |        |  |  |  |  |  |

<u>ステップ5:[保</u>存]をクリ**ックします**。

これで、ワイヤレスアクセスポイントでスパニングツリープロトコルが正常に有効になりま した。